## คู่มือคำร้องขอใช้น้ำประปาออนไลน์

- 1. เข้าเว็บไซต์ <u>www.donpradoo.go.th</u>
- 2. คลิกเลือก

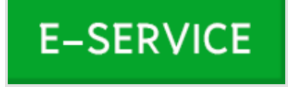

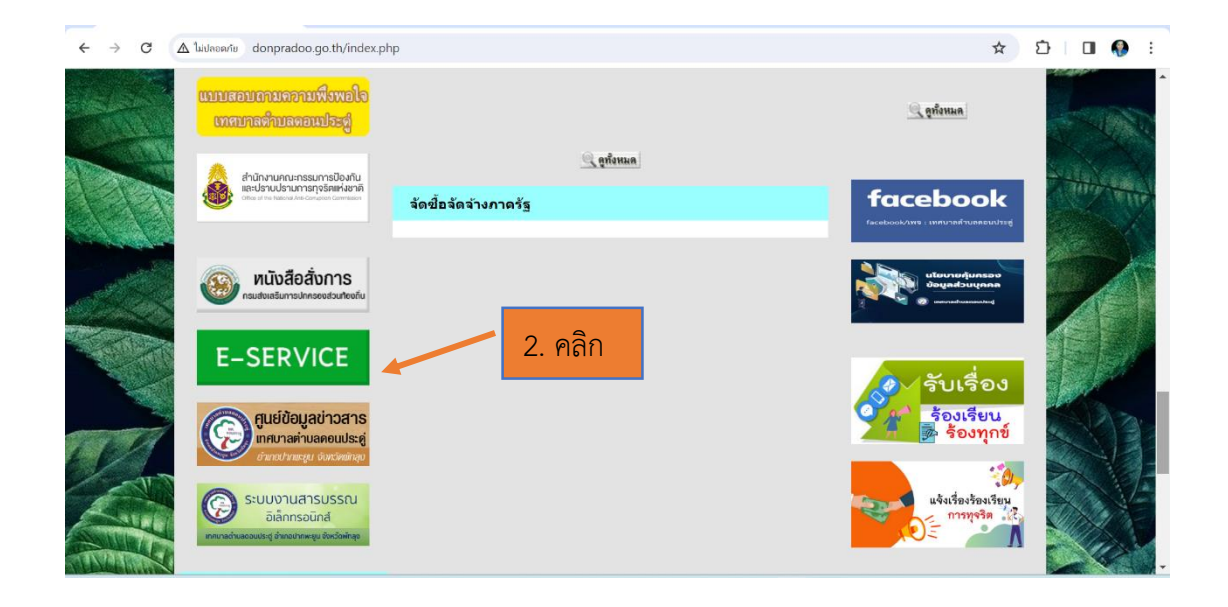

 กรอกข้อมูลในแบบฟอร์มคำร้องขอใช้น้ำประปาออนไลน์ให้ครบถ้วน (โดยเฉพาะที่มีดอกจันทร์สีแดง \*)

| คำร้องขอใช้น้ำประปาออนไลน์                                                          | เ ปลายอาการศึกษา<br>สุขอาการศึกษา<br>หลังสายอาการเพิ่มจาง |
|-------------------------------------------------------------------------------------|-----------------------------------------------------------|
| แบบฟอร์มนี้จัดทำขึ้นเพื่อรับคำร้องขอใช้น้ำประปา ของเทศบาลตำบลดอนปร<br>จังหวัดพัทลุง | ระดู่ อำเภอปากพะยูน                                       |
| kanchaya.ck@gmail.com สลับบัญชี<br>🏹 ไม่ใช้ร่วมกัน                                  |                                                           |
| * ระบุว่าเป็นคำถามที่จำเป็น                                                         |                                                           |
| วัน เดือน ปี ที่ยื่นคำร้อง *<br><sup>วันที</sup><br>วว/ดด/ปปปป □                    | ູເຄ                                                       |
| ชื่อ - สกุล ผู้ยื่นคำร้อง *<br>คำตอบของคุณ - 3. กรอกข้อว                            | ມູຄ                                                       |
| อายุ *<br>คำตอบของคุณ - 3. กรอกข้อมู                                                | <mark>រ</mark> ត                                          |
| หมายเลขโทรศัพท์ที่สามารถดิดต่อได้ *<br>คำตอบของคุณ                                  | ຸເຄ                                                       |
| ที่อยู่ *                                                                           |                                                           |

|                                                                                                    | ขอยื่นคำร้องต่อเทศบาลตำบลดอนประดู่ ด้วยข้าพเจ้ามีความประสงค์ *                                                                                        |  |  |
|----------------------------------------------------------------------------------------------------|----------------------------------------------------------------------------------------------------|--|--|
|                                                                                                    | <ul> <li>ขอใช้น้ำประปา</li> <li>ยกเลิกการใช้น้ำประปา</li> <li>โอนสิทธิ์</li> <li>ย้ายมาดรวัดน้ำ</li> <li>เปลี่ยนแปลงที่อยู่</li> <li>อื่นๆ</li> </ul> |  |  |
|                                                                                                    | เนื่องจาก                                                                                                    |  |  |
|                                                                                                    | สถานที่ที่จะดำเนินการ *<br>คำตอบของคุณ                                                                                                    |  |  |
| ň                                                                                                    | ส่ง . กดส่งข้อมูล ล้างแบบฟอร์ม<br>มส่งรหัสผ่านใน Google ฟอร์ม                                                                                         |  |  |
| เนื้อหานี้มีได้ถูกสร้างขึ้นหรือรับรองโดย Google <u>รายงานการละเมิด</u> - <u>ข่อกำหนดในการให้บริการ</u> - <u>นโยบายความเป็นส่วนตัว</u><br>Google ฟอร์ม |                                                                                                    |  |  |

## สอบถามรายละเอียดเพิ่มเติม

- เทศบาลตำบลดอนประดู่ สำนักปลัดเทศบาล ฝ่ายปกครอง งานนิติกร โทร. 074 - 610715